## Uploading course outline in LMS courses

1. Access LMS website <a href="https://lms.nust.edu.pk/">https://lms.nust.edu.pk/</a>

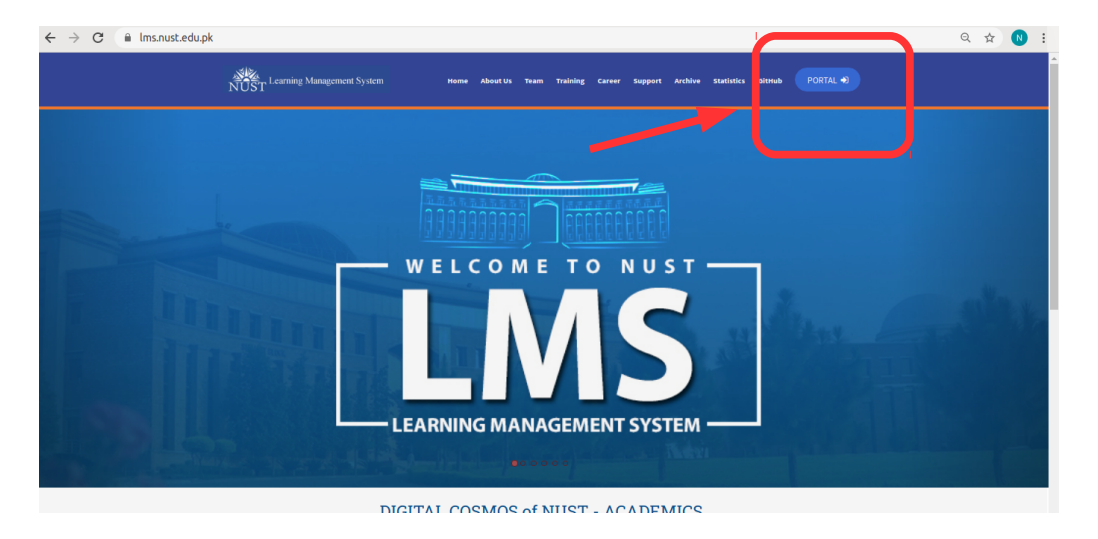

2. Login to LMS portal.

| $\leftrightarrow$ $\rightarrow$ C ( in lms.nust.edu.pk/portal/login/index. | php                                       |                                                                                                    | •• Q & N |
|----------------------------------------------------------------------------|-------------------------------------------|----------------------------------------------------------------------------------------------------|----------|
| National University of                                                     | of Sciences & Technology                  | November 27, 2020 12:50:50 You are not logged in.                                                    |          |
| Earling Managaret Syst                                                     | n                                         | NAVIGATION - TRAINING DOWNLOADS CONTACT US DIGITAL LIBRARY                                           |          |
|                                                                            | nazia perweiz1 @ Remember username LOG IN | NUST - LMS Portal<br>Forgotten your username of password?<br>Cookies must be enabled in your browser |          |

3. Click on "Turn Editing On" Button.

| $\leftrightarrow$ $\rightarrow$ C $\cong$ lms.nust.ed | u.pk/portal/course/view.php?id=16779                 |                                               | Q 🖈 N :                                                        |
|-------------------------------------------------------|------------------------------------------------------|-----------------------------------------------|----------------------------------------------------------------|
| ≣                                                     | E National University of Sciences & Technology       | November 27, 2020 12:52:25 🐥 🗭 Nazial Perwaiz |                                                                |
| Training Course     Edit settings                     | ELMS Succession System                               | NAVIGATION - TRAINING DOWINLOADS CONTACT US   | DIGITAL LIBRARY                                                |
| Course completion  Filters  Gradebook setup           | Training Course Dashboard / Course / Training Course |                                               | 0 -                                                            |
| Backup                                                |                                                      |                                               |                                                                |
| t Import                                              | NUST   Level   Degree   Semeste                      | r   Batch                                     | Latest announcements                                           |
| Reset     Question bank                               | Activities Sourceary     OTHER Education             | Download Center                               | Add a new topic<br>(No announcements have been<br>posted yet.) |
| O More                                                |                                                      |                                               | Upcoming events                                                |
| Participants                                          | Announcements                                        | Your progress 📀<br>(seen by 2)                | Turnitin 2 - Part 2<br>Tuesday, 1 December, 8:45 AM            |
| Competencies                                          |                                                      |                                               | D Turnitin 2 - Part 3                                          |

## Method – 1 (Using drag and drop)

1. Drag your course outline from your system and drop it in first section of your course.

| Training Course<br>ashboard / Courses / Training Course |                             |
|---------------------------------------------------------|-----------------------------|
| NUST   Level   [                                        | Degree   Semester   Batch   |
| Activities Summary                                      | a Download Center           |
| Turn Editing Off                                        | Enrolled Users              |
| * 🖻                                                     | Edit                        |
| Add file(s) here     CS110 Outline docx                 | (seen by 2) Edit 👻 🛔        |
| COTTO OULINE.UUCA                                       | + Add an activity or resour |

2. Make sure to update the file name by adding the word "Outline" in it.

| Training Course Dashboard / Courses / Training Course            |                                                       |
|------------------------------------------------------------------|-------------------------------------------------------|
| NUST   Level   Degree                                            | Semester   Batch                                      |
| <ul> <li>Activities Summary</li> <li>Turn Editing Off</li> </ul> | Download Center Trolled Users                         |
|                                                                  | Edit ▼<br>(seen by 2) Edit ▼ 🛔                        |
| 🕈 🔚 CS110 Outline 🖋 Word 2007 document                           | (seen by 0) Edit → ☑<br>✦ Add an activity or resource |

## Method – 2 (Using file picker interface)

1. Click on "Add an activity or resource"

| Training Course Dashboard / Courses / Training Course            |                                                                                                    |
|------------------------------------------------------------------|----------------------------------------------------------------------------------------------------|
| NUST   Level                                                     | Degree   Semester   Batch                                                                                                    |
| <ul> <li>Activities Summary</li> <li>Turn Editing Off</li> </ul> | Download Center The content of the content of the conten |
| <ul> <li></li></ul>                                              | Edit •<br>(seen by 2) Edit • 🛔                                                                                                    |
|                                                                  | + Add an activity or resource                                                                                                    |

2. Choose "File" from the list of "RESOURCES" and click on "ADD" button.

| $\equiv$ National University of Science                                                           | s & Technology                                                                                        | Novemb                                                                                              | ier 27, 2020 13:19:21 🗍 🌲 🏓 Naj                    | zia1 Perwai |
|---------------------------------------------------------------------------------------------------|----------------------------------------------------------------------------------------------------|----------------------------------------------------------------------------------------------------|----------------------------------------------------|-------------|
| Learning Management System                                                                        |                                                                                                    |                                                                                                    | IING DOWNLOADS CC                                  | ONTACT US   |
|                                                                                                   | Add an activity or resource                                                                           | ×                                                                                                   |                                                    |             |
| Training Course<br>Dashboard / Courses / Training Course                                          | C Forum Select<br>C M HotPot its hell<br>resour<br>Interactive Content<br>C M Lesson<br>Questionnaire | an activity or resource to view<br>p. Double-click on an activity or<br>rce name to quickly add it. |                                                    |             |
| <ul> <li>Activities Summary</li> <li>Turn Editing Off</li> </ul>                                  | Quiz<br>Quiz<br>Durnitin Assignment 2<br>RESOURCES                                                    |                                                                                                    | load Center<br>Alled Users                         |             |
| <ul> <li>Announcements </li> <li>CS110 Outline </li> <li>Word 2007 docu</li> </ul>                | O     Book       O     File       O     Folder       O     Valued                                     | _                                                                                                   | (seen by 2) Edit ▼ ♣<br>(seen by 0) Edit ▼ ■       | Edit 🝷      |
| <ul> <li>30 September - 6 October 4</li> <li>Turnitin 2 4</li> <li>version 7 Text file</li> </ul> | O Page                                                                                                | ADD                                                                                                 | (seen by 32) Edit - (Seen by 0) Edit - (Seen by 0) | Edit -      |

3. Write name of the resource file to be uploaded (make sure to add word "Outline" in the name), choose course outline file (word or PDF) in "Select files" section.

| Adding a new F | ileø |                                                                               |
|----------------|------|-------------------------------------------------------------------------------|
| General        |      | Expand all                                                                    |
| Name           | 0    | Course Outline                                                                |
| Description    |      |                                                                               |
| Salact files   |      | Display description on course page      Maximum size for new files: Unlimited |
| Select files   |      | Files      CS110 Outfi                                                        |

## 4. Click the button "SAVE AND RETURN TO COURSE".

| Select files                            |                           |                         |   | Maximum size for n             | ew files: U | Inlimited |
|-----------------------------------------|---------------------------|-------------------------|---|--------------------------------|-------------|-----------|
|                                         | ■ Files                   |                         |   |                                | :           |           |
|                                         | CS110 Outli               |                         |   |                                |             |           |
| > Appearance                            |                           |                         |   |                                |             |           |
| Common module settings                  |                           |                         |   |                                |             |           |
| <ul> <li>Restrict access</li> </ul>     |                           |                         |   |                                |             |           |
| <ul> <li>Activity completion</li> </ul> |                           |                         |   |                                |             |           |
| ▶ Tags                                  |                           |                         |   |                                |             |           |
| Competencies                            |                           |                         |   |                                |             |           |
|                                         | SAVE AND RETURN TO COURSE | SAVE AND DISPLAY CANCEL |   |                                |             |           |
| (                                       |                           |                         | Т | nere are required fields in th | s form mar  | rked 🚺.   |

5. Verify course outline on your LMS course page.

| Training Course Dashboard / Courses / Training Course            |                                          |                           |
|------------------------------------------------------------------|------------------------------------------|---------------------------|
|                                                                  |                                          |                           |
|                                                                  | NUST   Level   Degree   Semester   Batch |                           |
| <ul> <li>Activities Summary</li> <li>Turn Editing Off</li> </ul> | La Download Center                       |                           |
| 🕈 🖷 Announcements 🖌                                              | (seen by 2)                              | Edit 💌                    |
| 🕂 🙍 CS110 Outline 🖋 Word 2007 document                           | (seen by 0)                              | Edit -                    |
| 🕂 🙍 Course Outline 🖋 Word 2007 document                          | (seen by 0)                              | Edit 🝷 🗹                  |
|                                                                  | + Add                                    | I an activity or resource |

\_\_\_\_\_